## Instructions for SONA Systems Login

- 1. The School of Politics and Global Studies SONA Systems is under the name **Institute of Social Science Research**. This is not in the same SONA systems for the Psychology department!
- 2. To enter SONA systems, type the following web address in your browser. https://asu-issr.sona-systems.com

| ARIZONA STATE<br>UNIVERSITY | In<br>Contraction of the second second second second second second second second second second second second second se | stitute for Social Science Research Participant Sign-U                |
|-----------------------------|----------------------------------------------------------------------------------------------------|-----------------------------------------------------------------------|
| PARTICIPA                   | NT SIGN-UP                                                                                                    | Announcement<br>Welcome to ASU's Institute of Social Science Research |
| User ID                     |                                                                                                    | Request Accour                                                        |
| @asu.edu                    |                                                                                                    | Forgot Passwor                                                        |
| Password                    |                                                                                                    |                                                                       |
|                             |                                                                                                    |                                                                       |

- 3. Enter YOUR ASURITE ID in the blank. The default Password is Student.
- 4. You may be asked to change your password in the first time login. Just follow the direction on the website.

Note: Please enter **YOUR ASURITE ID** (not the one shown on the picture)

| PARTICIPANT SIGN<br>User ID<br>jcourey | 1-UP |  |   | <b>Annou</b><br>Welcor |
|----------------------------------------|------|--|---|------------------------|
| User ID<br>jcourey                     |      |  | _ |                        |
| jcourey                                |      |  |   |                        |
| Deserveral                             |      |  |   |                        |
| Password                               |      |  |   | _                      |
|                                        |      |  |   |                        |
| Log In                                 |      |  |   |                        |

- 5. Click on **My Schedule** to schedule a study.
- 6. You will be asked to finish the **Pre-screen Online Survey** before you may sign-up for a study.

| Studies My Schedule/Credits                                                  |     |
|------------------------------------------------------------------------------|-----|
| Click on this                                                                |     |
| Study Sign-Up                                                                | Cre |
| VIEW AVAILABLE STUDIES O                                                     |     |
| My Schedule & Credits                                                        |     |
| View or cancel my study appointments                                         |     |
| $m{r}$ View studies I've participated in, and see if credit has been granted |     |
| ★ View other Credits I've earned                                             | Upc |
| My Profile                                                                   | ۲ N |

7. You can login into the system at any time throughout the semester and view your credit status, scheduled and pending studies.